## **Requesting Alternative Formats (Text Conversion)**

- 1. Log into the DSS Student Portal using your Salukinet username and password.
- 2. From your dashboard, select 'Alternative Formats' in the left toolbar.

| My Dashboard                                                                                                    |                                                                                                    |  |  |  |
|----------------------------------------------------------------------------------------------------|----------------------------------------------------------------------------------------------------|--|--|--|
| Home » My Dashboard » Overview                                                                                                    |                                                                                                    |  |  |  |
| Login as User Feature                                                                                                    | OVERVIEW                                                                                                    |  |  |  |
| Back to My Profile                                                                                                    | PRINTING FACULTY NOTIFICATION LETTER IN PDF                                                                                                    |  |  |  |
| SMS (Text Messaging)                                                                                                    | Note: It may take up to 10 seconds to generate each PDF file.                                                                                                    |  |  |  |
| Status: OFF                                                                                                    | Important Note: Your notification letter will be listed below if we have sent them to your faculty. Please contact our office if you have any questions or concerns. |  |  |  |
| Update Preference                                                                                                    | Select Class: Select One  Generate PDF Generate PDF                                                                                                    |  |  |  |
| <ul> <li>Home</li> <li>My Dashboard</li> <li>My Profile</li> <li>SMS (Text Messaging)</li> <li>My Mailbox (Sent E-Mails)</li> <li>MM According Mathematical</li> </ul> | SUMMARY OF ACCOMMODATION REQUESTS (CURRENT AND FUTURE)  Summer 2021  C View                                                                                          |  |  |  |
| <ul> <li>My</li> <li>List Act and dations</li> <li>Alternative Testing</li> <li>Alternative Formats</li> </ul>                                                         | Select Accommodations for Your Class                                                                                                    |  |  |  |

3. Select your Alternative Formats Preference from the drop-down menu in Step 1. Confirm your preference under Step 2. Preferences will be saved and applied to all requests unless updated by you.

| My Dashboard                                                       |                                                                                                    |                                                                                                    |                                     |  |  |
|--------------------------------------------------------------------|----------------------------------------------------------------------------------------------------|----------------------------------------------------------------------------------------------------|-------------------------------------|--|--|
| Home » My Dashboard » Alternat                                     | Home » My Dashboard » Alternative Formats                                                                            |                                                                                                    |                                     |  |  |
| Login as User Feature                                              | ALTERNATIVE FORMATS                                                                                                  |                                                                                                    |                                     |  |  |
| Back to My Profile                                                 | Previous Term                                                                                                    | Term: Summer 2021                                                                                                    | Next Term                           |  |  |
| SMS (Text Messaging)                                               | Alternative Formats Preference                                                                                       |                                                                                                    |                                     |  |  |
| Status: OFF Update Preference                                      | Note: Changing alternative formats prefere<br>please contact our office as soon as possibl<br>Current Preference: Ac | nce would not affect current books that are currently being processed. If you need to make any<br>e.<br>ccessible PDF | y changes with the current request, |  |  |
| <ul> <li>Home</li> <li>My Dashboard</li> <li>My Profile</li> </ul> | 1 Update Preference:                                                                                                 | elect One                                                                                                    |                                     |  |  |

4. Select which text(s) from the list that you require an alternative format. Review the book information to ensure that it is the correct text.

| Н | Request Alte                                                                                                    | ernative Formats         | for Summer 2021                                                                                                    |                                      |                        |                                     |
|---|----------------------------------------------------------------------------------------------------|--------------------------|----------------------------------------------------------------------------------------------------|--------------------------------------|------------------------|-------------------------------------|
| F | Please complete the following steps to request your textbook in an Alternative Format:                                                                                                    |                          |                                                                                                    |                                      |                        |                                     |
|   | <ul> <li>Select your Alternative Formats Preference from the drop-down menu above (Accessible PDF is most common). If you have any questions regarding the require, please contact the office.</li> </ul>                   |                          |                                                                                                    |                                      |                        | g the you                           |
|   | <ul> <li>Select your book(s) from the list below that you require a digital copy. If your book is not listed or you have additional readings, please submit a custom Additional Book or Reading Materials below.</li> </ul> |                          |                                                                                                    |                                      |                        |                                     |
|   | Upload your receipt as proof of purchase below (required).                                                                                                    |                          |                                                                                                    |                                      |                        |                                     |
|   |                                                                                                    |                          |                                                                                                    |                                      |                        |                                     |
|   | SBJ                                                                                                    | CRS                      | Book Title                                                                                                    | Author                               | Tags                   | St.ct                               |
|   | SBJ<br>IMAE                                                                                                    | <b>CRS</b><br>110        | Book Title<br>Geometric Dimensioning & Tolerancing (Edition: 9th) (ISBN:<br>9781605259383)                                                                                                    | Author<br>Madsen                     | Tags<br>RQ             | Select                              |
|   | SBJ<br>IMAE<br>IMAE                                                                                                    | CR5<br>110<br>305        | Book Title<br>Geometric Dimensioning & Tolerancing (Edition: 9th) (ISBN:<br>9781605259383)<br>Industrial Safety & Health Management (Edition: 7th) (ISBN:<br>9780134630564)                                                                                                   | Author<br>Madsen<br>Asfahl           | Tags<br>RQ<br>RQ       | Se.ct<br>Select<br>Select           |
|   | SBJ<br>IMAE<br>IMAE<br>IMAE                                                                                                    | CRS<br>110<br>305<br>305 | Book Title<br>Geometric Dimensioning & Tolerancing (Edition: 9th) (ISBN:<br>9781605259383)<br>Industrial Safety & Health Management (Edition: 7th) (ISBN:<br>9780134630564)<br>Industrial Safety And Health Management (Subscription)<br>(Edition: 7th) (ISBN: 9780134604626) | Author<br>Madsen<br>Asfahl<br>Asfahl | Tags<br>RQ<br>RQ<br>RQ | Se ct<br>Select<br>Select<br>Select |

5. Upload your receipt as proof of purchase for any and all requests. Select the file under Step 1 in the form of the original receipt, scanned copy, or picture. Select which course(s) the receipt applies to and add a note if necessary under Step 2. Confirm your upload under Step 3.

## UPLOAD BOOK RECEIPT

| Important Note: Limit 10 receipts per term or semester. Read File<br>Upload Instruction |  |  |
|-----------------------------------------------------------------------------------------|--|--|
| File Information                                                                        |  |  |
| Term: Summer 2021                                                                       |  |  |
| Select File: Choose File No file chosen                                                 |  |  |
| Select Course(s) the receipt is for *                                                   |  |  |
| IMAE 110.940 - Geometric Dimensng & Tolerncng                                           |  |  |
| IMAE 305.902 - Industrial Safety                                                        |  |  |
| Note:                                                                                   |  |  |
| Upload Receipt 3                                                                        |  |  |

6. If a required text is not listed or you have additional materials that need to be converted, submit an Additional Reading Materials Request. Ensure that *all* fields are filled out correctly and entirely (especially the ISBN).

ADDITIONAL BOOK OR READING MATERIALS FOR SUMMER 2021

- If a required textbook is not listed above, or if you have additional course materials that need to be converted, please submit a custom request below.
- To expedite your request, ensure that all fields are filled out correctly and entirely.
- Submit your receipt as proof of purchase using the Upload Book Receipt function above.
- Please contact the office if you have further questions.

| Reading Materials      |                                                                                                    |
|------------------------|----------------------------------------------------------------------------------------------------|
| Select Class           | Select One v                                                                                                    |
| Reading Material Title |                                                                                                    |
| (ISBN)                 | If this information is available, please enter without dashes and it has to be 10-digit or 13-digit ISBN.                                         |
| Publisher              |                                                                                                    |
| Author                 |                                                                                                    |
| Edition                |                                                                                                    |
| Note                   |                                                                                                    |
|                        |                                                                                                    |
|                        | Note: HTML entry is permitted. Please read additional manual on how to modify<br>your text at the following link: HTML Entry with Tags Guideline. |
|                        | Submit Request                                                                                                    |